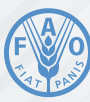

Food and Agriculture Organization of the United Nations

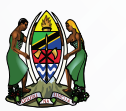

0

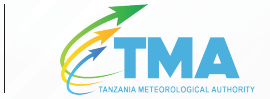

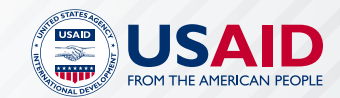

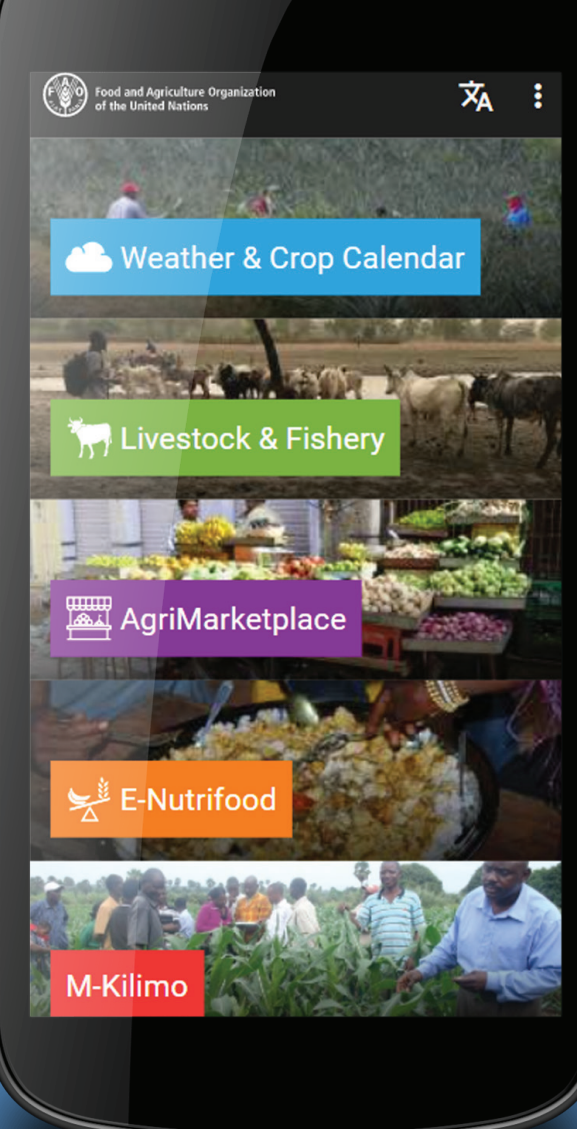

# UGANI KIGANJANI

# All the extension agricultural services in your hands

The best information to achieve the best sustainable agriculture production.

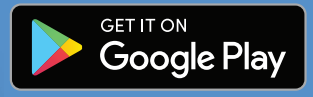

# A BETTER PRODUCTION IN A **BETTER ENVIRONMENT FOR BETTER FOOD FOR YOU**

#### Get connected

- A simple and affordable mobile and web-based service to give you information for weather, crop calendars, nutrition, livestock and fisheries information in United Republic of Tanzania.
- The most reliable information from the national ministries and authorities.
- An attractive solution for everyone working in the agriculture and food sector at all levels.

# EASILY ACCESSIBLE THROUGH YOUR SMARTPHONES OR COMPUTERS

- For Smartphones, download Ugani Kiganjani Android application from PlayStore.
- For web browsers, go to https://digital.apps.fao.org/home
- Dial \*152\*00# to Register your phone through M-KILIMO and receive SMS notifications.

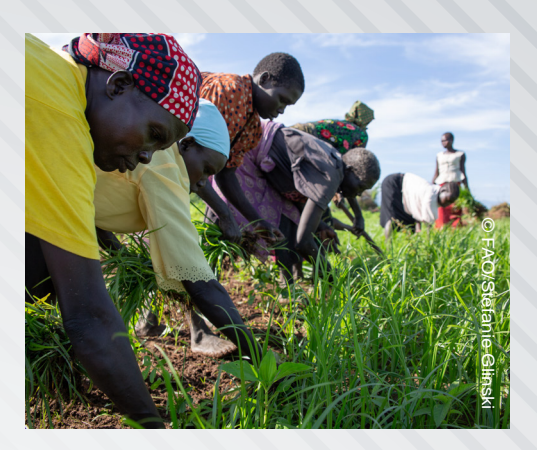

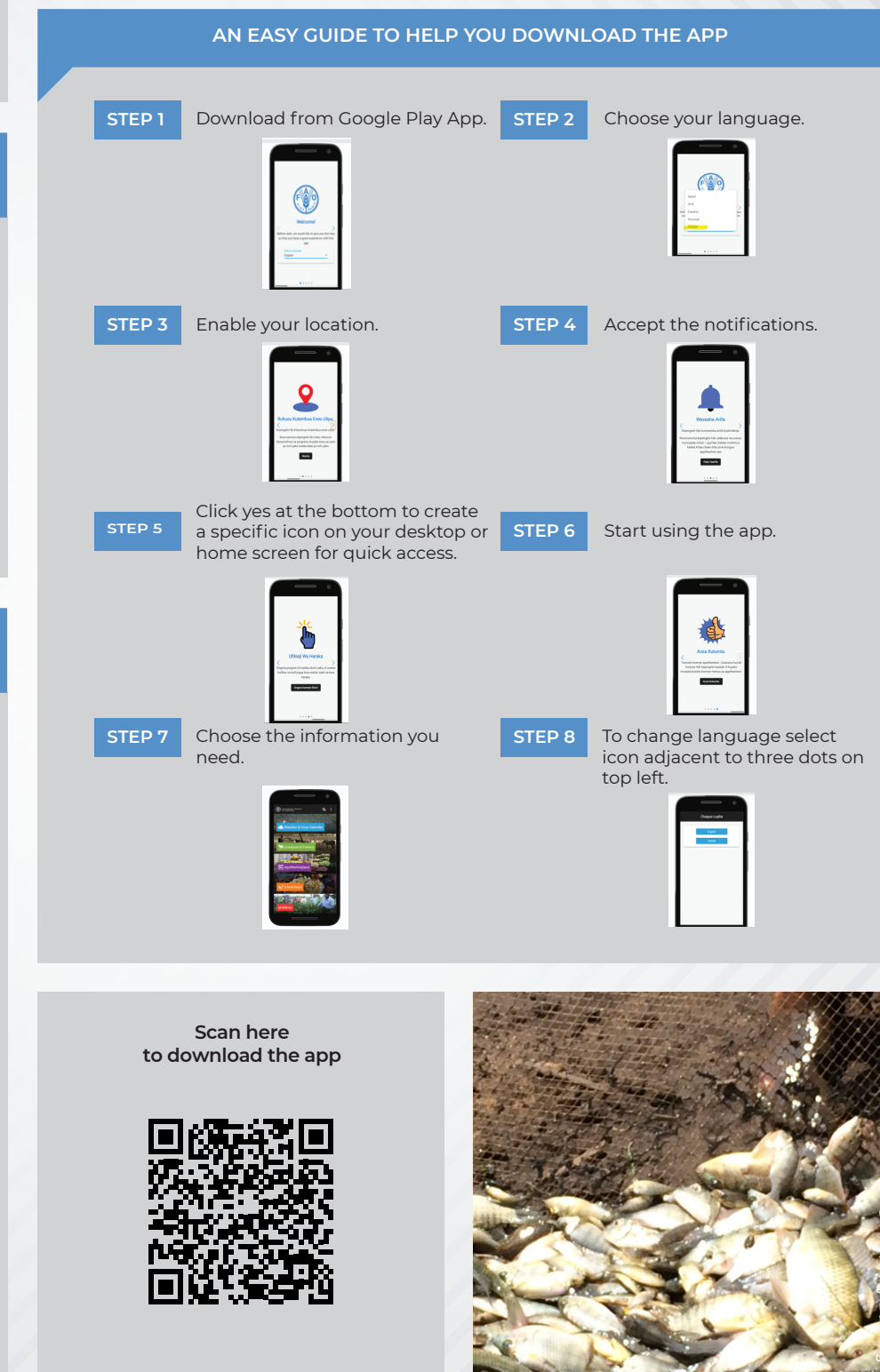

## **4 APPS IN ONE PLACE**

#### A great help

- Get all the information you need to better work and produce.
- Save money and time.
- Learn more about agriculture, food, production and nutrition.
- Learn about safe conditions wherever you are.
- Improve your lives.

### SERVICES FOR ANYONE, ANYTIME, ANYWHERE

#### For you, your business and your family

Anyone who is interested in food and agriculture and wants a better and sustainable production while respecting the environment: fishermen; crop farmers; livestock farmers; veterinarians, animal feed manufacturers, traders; agro dealers; suppliers, breeders and much more.

#### Always

- Anytime, when you need information on food and agriculture.
- When you need to check weather conditions.
- During farm preparation, planting, weeding and harvesting.
- When you need prices of products in the market to better buy them.
- And many more opportunities depending on your needs and plans.

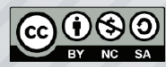

Some rights reserved. This work is available under a CC BY-NC-SA 3.0 IGO licence

Ugani Kiganjani is provided by FAO through the digital services portfolio for Africa in collaboration with the government of United Republic of Tanzania and USAID